# Quick Start

| Installieren der Software                     | 2 |
|-----------------------------------------------|---|
| Installieren des Sensors                      | 2 |
| Schneller Start                               | 2 |
| Start des Programms                           | 2 |
| Einstellen                                    | 2 |
| Anlegen eines eigenen Konfigurations- Ordners | 3 |
| Recorder                                      | 4 |
| Nullen                                        | 4 |
| Fixieren der Einstellung im Sensor            | 4 |
| Archivieren der Einstellung                   | 4 |
| Grenzwerte                                    | 4 |
| Statistik                                     | 5 |
| Kalibrierung                                  | 7 |
| Messen der Kalibrierkurven                    | 7 |
| Berechnung der Kalibrierparameter             |   |
| Zusammenfassung der Dokumentation             | 9 |

## Installieren der Software

Die auf CD gelieferte Software ist in die Haupt-Directory des Standard- Laufwerks zu kopieren Danach gibt es die Directory C:\Capacity. Neben den Arbeitsprogrammen finden Sie hier auch die Dokumentation: C:\Capacity\Doc. Die Dokumentation ist auch über Internet zugänglich.

www.weiss-braincells.de

## Installieren des Sensors

Installieren Sie den Sensor. Hinweise dazu finden Sie in der Dokumentation Installation.pdf.

## Schneller Start

#### Start des Programms

Starten Sie das Programm Feuchte.exe.

Wurde der Sensor zusammen mit einer Test-Messung bestellt, so ist die entsprechende Einstellung im EEProm des Sensors abgelegt und Sie können den nächsten Punkt überspringen. Die Einstellung wird beim Start des Programms automatisch vom Sensor übernommen.

#### Einstellen

Rufen Sie das Programm "Konfigurationen" aus dem Hauptmenü auf (Prozess – Archivate). Das Fenster "Konfiguration" erscheinet

| Konfiguration <c:\capacity\configurations\defaults\fleece.cfg></c:\capacity\configurations\defaults\fleece.cfg> |                    |         |                |         |                |         |          |           |         |        |        | <u>_     ×</u> |        |
|----------------------------------------------------------------------------------------------------|--------------------|---------|----------------|---------|----------------|---------|----------|-----------|---------|--------|--------|----------------|--------|
|                                                                                                    | Calibration-Record | Komment | Datum          | Funktio | OutGair InGain | IntGain | Frequenz | Amplitude | Gewicht | #Means | B Mass | K 🔺            |        |
| 1                                                                                                    | Default 0 4.txt    | Example | 09.08.04-09.56 | 0       | 6              | 3       | 20000    | 10000     | 100     | 42     | 1.0000 | 0.             | Upen   |
| 2                                                                                                    | Default 1 4.txt    | Test    | 09.08.04-09.56 | 1       | 6              | 3       | 20000    | 10000     | 100     | 42     | 1.0000 | 0.             | Take   |
| 3                                                                                                    | Default 3 4.txt    | Test    | 09.08.04-09.56 | 3       | 6              | 3       | 20000    | 10000     | 100     | 42     | 1.0000 | 0.             |        |
| 4                                                                                                    | Default 3 6.txt    | Test    | 09.08.04-09.56 | 3       | 6              | 3       | 20000    | 10000     | 100     | 42     | 1.0000 | 0.             | Select |
| 5                                                                                                    | Kabel.txt          | Test    | 09.08.04-09.56 | 0       | 6              | 3       | 10000    | 14000     | 100     | 42     | 1.0000 | 0. 💌           | Delete |
| •                                                                                                    |                    |         |                |         |                |         |          |           |         |        |        | F              |        |

Wählen Sie im Konfigurationsfenster mit <Open> die Directory .Configurations\Defaults.

Mit dem Sensor werden verschiedene Grundeinstellungen mitgeliefert. Diese sind im Ordner Defaults geordnet nach Anwendungsbereichen abgelegt. Wenn wir für Sie Probemessungen durchführen ließen, so finden Sie in dieser Directory auch den Namen Ihrer Firma. Die Files haben alle die Endung .cfg. Dies bedeutet, dass es sich um Konfigurations- Files handelt. Jeder dieser Files bietet Platz für bis zu 20 unterschiedliche Einstellungen.

| Öffnen                                                          |                     |                              |   |         | <u>? ×</u>                   |
|-----------------------------------------------------------------|---------------------|------------------------------|---|---------|------------------------------|
| <u>S</u> uchen in:                                              | 🔁 Defaults          |                              | • | 🗢 🗈 💣 🎫 |                              |
| Verlauf<br>Verlauf<br>Desktop<br>Eigene Dateien<br>Arbeitsplatz | Filaments.cfg       |                              |   |         |                              |
| Netzwerkumg                                                     | Datei <u>n</u> ame: | MyCompany.cfg<br>File(*.cfg) |   | ▼<br>▼  | Ö <u>f</u> fnen<br>Abbrechen |

- Wählen Sie aus dem "Defaults" Ordner einen passenden Konfigurationsfile. Nach dem Öffnen dieses File werden die Daten automatisch in die Tabelle im Konfigurationsfenster eingetragen. Jede Zeile der Tabelle enthält eine Einstellung.
- Wählen Sie eine Einstellung mit Doppelclick auf die gewünschte Zeile der Konfigurations- Tabelle oder mit Click auf diese Zeile und anschließendem <Select> aus. Die Daten werden aktiviert und an den Sensor übertragen.
- Sie können danach das Recorder- Fenster aufschalten.

#### Anlegen eines eigenen Konfigurations- Ordners

Es ist gute Praxis, den Defaults- Ordner unverändert zu lassen. Legen Sie daher für neue Einstellungen einen anderen Ordner an.

- Rufen Sie erneut <Open> auf. Wählen Sie den übergeordneten Ordner und legen Sie dort einen neuen Ordner an (z.B. .\Configurations\MyDir).
- Gehen Sie mit Doppel- Click in diesen Ordner. Erzeugen Sie hier einen eigenen .cfg-File indem Sie dessen Namen in das Feld <Dateiname:> eintragen und <Öffnen> drücken. Der File wird erzeugt (z.B. MyCfgFile.cfg). Der Name wird in die Titelzeile des Konfigurationsfensters aufgenommen.
  - Da der neue File leer ist, wird die Tabelle im Konfigurationsfenster gelöscht.
- Markieren Sie die erste freie Zeile der Tabelle und übernehmen Sie die alte Einstellung mit <Take>. Sie werden dabei gefragt, ob sie den Namen in der ersten Spalte ändern möchten. Sie können hier einen eigenen Namen wählen.
- Aktivieren Sie die neue Einstellung mit <Select>.

Weitergehende Hinweise finden Sie in der Dokumentation "Settings.pdf".

| 🌈 Reco           | rder                | MyDir\My                                  | /CfgFile.cfg      | Set # 1 -   | - Default_0_4.tx   | t                                                                                                    |                                         |                                                                                                    |                                                                                                    |                                         |                 |                                         |                                                                                                    |              |              | _ 🗆 🗵                                     |
|------------------|---------------------|-------------------------------------------|-------------------|-------------|--------------------|----------------------------------------------------------------------------------------------------|-----------------------------------------|----------------------------------------------------------------------------------------------------|----------------------------------------------------------------------------------------------------|-----------------------------------------|-----------------|-----------------------------------------|----------------------------------------------------------------------------------------------------|--------------|--------------|-------------------------------------------|
| Traeger          | r [dTex]            | Auflage [%                                | ] cV-T            | cV-A        | Time               | SetUp                                                                                                    | Grenzen                                 | Auflage                                                                                                    | Fl.Gew                                                                                                    | cV-Wert                                 | Temp            | Times                                   |                                                                                                    |              |              |                                           |
| 14,4             | 8                   | 0,66                                      | 3,41              | 4,95        | 17:42:31 7         | Nullen                                                                                                    | OTG Max                                 | 32.00                                                                                                    | 1.60                                                                                                    | 8.00                                    | 10.00           | Date                                    | Tim                                                                                                    | e            | sec          | 🔽 now                                     |
| 1                | 1                   | 1                                         | 1                 | 1           | < Filter [*0,1s]   | Teach                                                                                                    | Soll Min                                | 16.00                                                                                                    | 0.80                                                                                                    | 4.00                                    | 5.00            | 20.04.200                               | 5 💌   17:43                                                                                                    | 2:31 ÷       | 0.1 主        | 🔽 run                                     |
| Titer<br>32.0    |                     |                                           |                   |             |                    |                                                                                                    |                                         |                                                                                                    |                                                                                                    |                                         |                 |                                         |                                                                                                    |              |              |                                           |
| 16.0             |                     | ~~~~                                      |                   |             |                    |                                                                                                    |                                         | *****                                                                                                    |                                                                                                    |                                         |                 |                                         |                                                                                                    |              |              |                                           |
| 0.0              | _                   |                                           |                   |             |                    |                                                                                                    |                                         |                                                                                                    |                                                                                                    |                                         |                 |                                         |                                                                                                    |              |              |                                           |
| Auflage<br>1.6   |                     |                                           |                   |             |                    |                                                                                                    |                                         |                                                                                                    |                                                                                                    |                                         |                 |                                         |                                                                                                    |              |              | _                                         |
| 0.8              |                     | yohaalaa ahaa ahaa ahaa ahaa ahaa ahaa ah | 4                 | *****       |                    |                                                                                                    | ~~~~~~~~~~~~~~~~~~~~~~~~~~~~~~~~~~~~~~~ |                                                                                                    |                                                                                                    | ~~~~~~~~~~~~~~~~~~~~~~~~~~~~~~~~~~~~~~~ | ~~~~~           |                                         | ~~~~~~~~~~~~~~~~~~~~~~~~~~~~~~~~~~~~~~~                                                                         |              |              | an an an an an an an an an an an an an a  |
| 0.0              |                     |                                           |                   |             |                    |                                                                                                    |                                         |                                                                                                    |                                                                                                    |                                         |                 |                                         |                                                                                                    |              |              |                                           |
| CV-Titer<br>8.0  | _                   |                                           |                   |             |                    |                                                                                                    |                                         |                                                                                                    |                                                                                                    |                                         |                 |                                         |                                                                                                    |              |              |                                           |
| 4.0              | <del>ngelot</del> t | water                                     | rypeter topograph | wyynyw ww   | ปลายมารมารมประการป | align all an all an all an all an all an all an all an all an all an all an all an all an all an all an all an | pakerangahharan                         | and the state of the state of the state of the state of the state of the state of the state of the state of the | or a start for the start of the start of the | ฟรูฟฟระจะที่จำเหตุร่                    | hvall-ogythated | nt af source and a state of the section | anna an thair an thair an thair an thair an thair an thair an thair an thair an thair an thair an thair an thai | apply to the | allamanayang | hanna an an an an an an an an an an an an |
| 0.0              |                     |                                           |                   |             |                    |                                                                                                    |                                         |                                                                                                    |                                                                                                    |                                         |                 |                                         |                                                                                                    |              |              |                                           |
| CV-Aufl.<br>10.0 | _                   |                                           |                   |             |                    |                                                                                                    |                                         |                                                                                                    |                                                                                                    |                                         |                 |                                         |                                                                                                    |              |              |                                           |
| 5.0              | ለራለካላ               | No for high work                          | patriAryany.A     | tvyv/hyt/MW | www.manhay         | wanalahan waliwaa                                                                                              | horitalitation                          | mk.nh/hh                                                                                                    | whenpuny                                                                                                    | /www.methow                             | - MANANANANA    | happentane                              | ull Wingson Agence                                                                                              | 枞州水水         | Mariyumuniy  | panahali pingan                           |
| 0.0              | _                   |                                           |                   |             |                    |                                                                                                    |                                         |                                                                                                    |                                                                                                    |                                         |                 |                                         |                                                                                                    |              |              | _                                         |

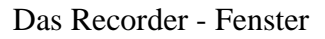

#### Recorder

Rufen Sie jetzt das Recorder-Fenster auf (Prozess – Recorder). Das Recorder-Fenster erscheint.

Erste Messwerte sollten Sie bereits als Zahlenwerte oben links in diesem Fenster sehen.

#### Nullen

Entfernen Sie das Material aus dem Sensor und Nullen Sie diesen mit Druck auf die Schaltfläche <Nullen>.

#### Fixieren der Einstellung im Sensor

Die Einstellung sollte mit der Schaltfläche <Teach> in das EEProm des Sensors eingelagert werden. Sie bleibt dann auch bei Spannungsausfall bis zum nächsten <Teach> gültig.

#### Archivieren der Einstellung

Übernehmen Sie die neuen Einstellungen (Nullwerte) in den Konfigurationsfile mit der Schaltfläche <Take> im Konfigurationsfenster.

#### Grenzwerte

Legen Sie wieder Material in den Sensor.

Bringen Sie den Cursor an den linken Rand des Fensters. Die Werte werden numerisch in der oberen linken Gruppe und zusätzlich als Kurven dargestellt. Ist keine Kurve zu sehen, obwohl Messwerte anstehen, so sind vermutlich die Grenzwerte falsch gesetzt. Sie erkennen dies an der Beschriftung der Y-Achse der Diagramme.

Rufen Sie das Grenzwert- Fenster aus dem Hauptmenü (Prozess – Limits) oder durch Click auf die Gruppe "Limits" auf . Das Grenzwertfenster erscheint.

| 🅻 Limits |      |      |                |         |      |        |         |           |       |  |  |
|----------|------|------|----------------|---------|------|--------|---------|-----------|-------|--|--|
| FileNa   | me   | Def  | aults\My(      | Company | .cfg |        |         |           |       |  |  |
| Na       | me   | My   | MyConfig Nr. 1 |         |      |        |         |           |       |  |  |
| Comme    | ent  | Exa  | ample          |         |      |        |         |           |       |  |  |
| Funkt    | ion  | 0) ( | Jniformity     |         | •    | Dati   | um 09.0 | 8.04-09.5 | 6     |  |  |
| Trae     | eger |      |                |         | •    | Aufl   | age 🗌   |           | •     |  |  |
| Grenzen  |      |      |                |         |      |        |         |           |       |  |  |
| Messwer  | Art  |      | UTG            | UEG     | So   | llwert | OEG     | OTG       | Range |  |  |
| 1        | 0    |      | 0.00           | 0.00    | 16   | 0.00   | 320.00  | 320.00    | 0     |  |  |
| 2        | 0    |      | 0.00           | 0.00    | 10   | 0.00   | 200.00  | 200.00    | 0     |  |  |
| 3        | 0    |      | 0.00           | 0.00    | 5.0  | )0     | 10.00   | 10.00     | 0     |  |  |
| 4        | 0    |      | 0.00           | 0.00    | 5.0  | )0     | 10.00   | 10.00     | 0     |  |  |
|          |      |      | Calc           |         |      | Save   |         | Calc      | ]     |  |  |
|          |      |      |                |         |      |        |         |           |       |  |  |

In diesem Fenster können Sie obere und untere Toleranz- sowie Eingriffsgrenzen vorgeben. In der Regel bleibt die untere Toleranzgrenze auf 0. Tragen Sie den Sollwert in die entsprechende Spalte ein. Verlassen Sie das Feld mit <Enter> und drücken Sie auf den linken <Calc> Knopf. Die Grenzwerte werden automatisch berechnet. Mit dem rechten Calc- Knopf würden Sie arbeiten, wenn Sie die obere Toleranzgrenze angegeben hätten. Sie können aber auch die gewünschten Werte einzeln in die Tabelle eintragen. Mit Save aktivieren Sie die Werte. Deaktivieren Sie das Fenster wie üblich mit Hilfe des Feldes X auf der rechten Seite der Titelleiste.

Sie können sich die Eingriffsgrenzen anzeigen lassen, wenn in das entsprechende Feld der Grenzwert- Gruppe doppel- klicken. Das Feld erscheint dann hellblau, zusätzlich werden die Eingriffsgrenzen im Diagramm gezeigt.

Probieren Sie die Einstellung. Wenn Sie sicher sind, dass diese Einstellung beibehalten werden soll, übernehmen Sie dieselbe durch Druck auf den Take- Knopf im Konfigurationsfenster.

Weitere Informationen finden Sie in der Dokumentation "Prozesskontrolle.pdf"

#### Statistik

Wenn Sie einen Überblick über Ihren Prozess über längere Zeiten haben wollen, so können Sie das Statistik Fenster aus dem Hauptmenü (Prozess – Statistic) zuschalten.

| 🕻 Kapazitiv- Messung Dr. Weiss GmbH                                                                                                    |                                                                                                    |
|----------------------------------------------------------------------------------------------------|----------------------------------------------------------------------------------------------------|
| Datei Prozess Service Fenster                                                                                                    |                                                                                                    |
| 😰 🖬 🚳 🖾 18.04.2005 🔽 14:11:45 🚊 511056 Recorder                                                                                                    | Kurve C:\Capacity\Configurations\Defaults\Fleece.cfg                                                                                                    |
| Vectorial colspan="2">Image: Colspan="2" Auflage  Colspan="2" Auflage  Colspan="2" Auflage  Colspan="2" Auflage  FLGew CV-A    Traeger []  Auflage  CV-A  Time  SetUp  Grenzen  Auflage  FLGew CV-A  CV-A    2222,15  167,20  5,05  4,03  14:11:45  4  Nullen  OTG  Max  320.00  200.00  100.00  5.00    T  T  T  C  Filter (*0,1s)  Teach  Soil  Min  160.00  100.00  5.00                                                                                                    | Statistics  _□ ×    from  To  Diff/Samples  Repeat(sec)    14:11:45  14:09:45  00:02:00  5  5    18:04:2005  ✓  now  1200  ✓  Update  Г run                                                                                                    |
| Titer                                                                                                    | 320.00<br>160.00<br>0.01 No. Supplie: 140 ger; 1200                                                                                                    |
| Auflage                                                                                                    | 200.00<br>100.00<br>0.01 Mg. Samples - 558 ger 1200<br>0.01 Mg. Samples - 558 ger 1200                                                                                                    |
| CV-Teer<br>50 hills in a second with the second of the second of the second    | 0.00                                                                                                    |
| CV-Auth<br>100<br>5.0 Watter war were allowed and a start and a start and a start and a start and a start and a start and a start a start and a start a start a star | 10.00<br>5.00<br>0.00 fb, saple: 80 get 1200<br>0.01 1 10 20 30 3535                                                                                                    |
|                                                                                                    |                                                                                                    |
| WKonfiguration <c:\capacity\configurations\defaults\fleece.cfg></c:\capacity\configurations\defaults\fleece.cfg>                                                                                                    | ×                                                                                                    |
| Calibration-Record  Komment  Datum  Funktiol DutGairl InGain  InGain    1  Default 0.4 txt  Example  03.08.04-09.56  0  6  3    2  Default 1.4 txt  Test  09.08.04-09.56  1  6  3    3  Default 3.4 txt  Test  09.08.04-09.56  3  6  3    4  Default 3.6 txt  Test  09.08.04-09.56  3  6  3    5  Kabel txt  Test  09.08.04-09.56  0  6  3                                                                                                    | Frequenzizamolitude Gewicht  #Means  B  Mass  K  Open    20000  10000  100  42  1.0000  0.  Take    20000  10000  100  42  1.0000  0.  Take    20000  10000  100  42  1.0000  0.  Select    20000  10000  100  42  1.0000  0.  Select    10000  14000  100  42  1.0000  .  Delete |
| 38 Start   🗹 🥭 🗐 🖸 🕼 🚍 角 🍫 🦃 🖸 🖉 🍃 🌬 🗶 🐉 📾 🌾 🍀 📁   <u>ル</u> 📷 🛃                                                                                                    | <u>) [] = : :::</u>                                                                                                    |

Der Bildschirm sieht dann wie oben gezeigt aus. Sie können das Statistik sowie das Konfigurationsfenster wieder ausblenden (Druck auf X in der Titel- Leiste) um mehr Platz für die Recorder- Darstellung zu haben.

Mit <Update> im Statistik-Fenster führen Sie eine Berechnung durch.

Sie können aber auch die Berechnung fortwährend in festen Zeitinterwallen Durchführen. Dazu stellen Sie die Zeit in der Check-Box <Repeat> ein. Die Zeit wird in dem Feld rechts daneben heruntergezählt. Bei 0 erfolgt die Berechnung und Anzeige.

Des weiteren können Sie angeben, über welchen Datenbereich die Berechnung erfolgen soll. Dazu markieren Sie die Box <run>. Mit den Einstellelementen wird bestimmet, wie häufig und über welche Zeiträume die Statistik berechnet werden soll. In Diff/Samples wird in dem oberen Feld angegeben, nach welcher Zeit die Berechnung erneut erfolgen soll. In diesem Fall wird die Zahl der Messungen berechnet, die in diesem Zeitraum durchgeführt werden und im Feld darunter angezeigt.

Ist die Check-Box <now> markiert, so erfolgt die Berechnung ab dem gegenwärtigen Zeitpunkt, ansonsten kann eine beliebige Anfangszeit eingegeben werden.

Im Histogramm können Sie die Schwankungen erkennen. Im Wahrscheinlichkeitsnetz darf die Verlängerung der Messgeraden die rot eingezeichneten Toleranzgrenzen nicht schneiden: Ist dies der Fall, so wird der Prozess als nicht fähig bezeichnet.

# Kalibrierung

Mit den gezeigten Schritten können Sie bereits Ihren Prozess kontrollieren. Für genauere Messungen sollte eine Kalibrierung durchgeführt werden. Details entnehmen Sie der Dokumentation "Kalibrieren.pdf"

An dieser Stelle sei als Beispiel die Kalibrierung von beschichtetem Vlies beschrieben.

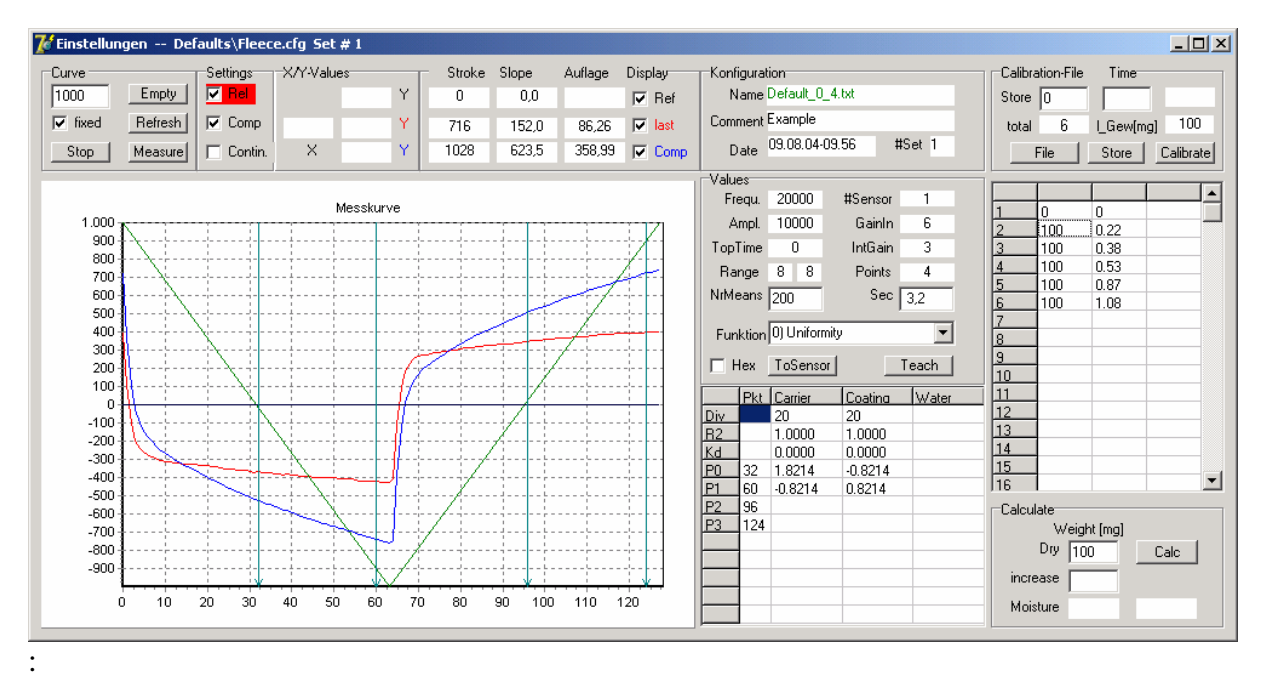

Kalibrierfenster

#### Messen der Kalibrierkurven

- Rufen Sie das Kalibrierprogramm aus dem Hauptmenü mit (Service Calibrate) auf.
- Selektieren Sie die Einstellung mit <Select> aus dem Konfigurationsfenster. Der Namen erscheint in roter Schrift im Namensfeld des Kalibrierfensters.
- Drücken Sie auf die Schaltfläche <File>. Der Ordner mit den Kalibrierfiles wird angezeigt. Im Feld Dateiname finden Sie den Namen Ihrer Einstellung. Übernehmen Sie diesen mit <speichern>
- Sie werden nach einem neuen Kommentartext gefragt. Geben Sie diesen ein oder belassen Sie es bei dem alten. Drücken Sie auf OK
- Sie werden nach dem Titer in dTex gefragt. Lassen Sie den Wert stehen und drücken Sie auf <OK>. Der File ist jetzt angelegt. Die Farbe im Namensfeld wechselt zu grün.
- Nehmen Sie das Material aus dem Sensor Betätigen Sie die Schaltfläche <Empty>. Der leere Sensor wird damit als Referenz vermessen. Die Messkurve wird in schwarzer Farbe gezeigt.
- Betätigen Sie die Schaltfläche <Measure>. Die Messkurve wird als rote Linie gezeigt Sie sollte weitestgehend auf der X-Achse verlaufen. Sie kann durch die blaue Kurve überdeckt sein.
- Drücken Sie die Schaltfläche <Store> und geben Sie bei den Abfragen "geschätztes Gewicht" und "geschätzte Auflage" beide male 0 ein.
- Legen Sie nun unbeschichtetes Vlies mit bekanntem Flächengewicht auf den Sensor. Drücken Sie auf <Measure>. Die rote Messkurve wird dargestellt.
- Drücken Sie auf <Store> um die Messwerte in den Kalibrierfile zu übernehmen
- Wiederholen Sie die Messung mit beschichtetem Vlies und bekannter Auflage.
- Speichern Sie diese Messung und geben dabei Flächengewicht und Auflage ein

• Drücken Sie auf die Schaltfläche Calibrate. Das Excel Berechnungsfenster erscheint

#### Berechnung der Kalibrierparameter

- Aktivieren Sie die Makros
- Holen Sie mit <Read> die Daten in das Excelblatt <Daten>.
- Wählen Sie in der Combo-Box Funktion die Funktion 1. Führen Sie die Berechnung mit Druck auf die Schaltfläche <Automatic> durch.
- Wechseln Sie zu Funktion 0 und berechnen erneut mit <Automatic>
- Speichern Sie die Berechnung mit <Store>. Excel wird danach verlassen und Sie gelangen zurück in das Kalibrierfenster
- Übernehmen Sie die Kalibrierwerte mit < Take> und aktivieren Sie diese mit < Select>

Die Kalibrierung ist jetzt durchgeführt. Sie können in das Recorder- Fenster wechseln. Dort müssen Sie noch Nullen und die Grenzwerte festlegen.

Weitere Information dazu finden Sie in der Dokumentation "Calibrate.pdf", sowie auf Dokumentations- Blättern des Excel- Programms.

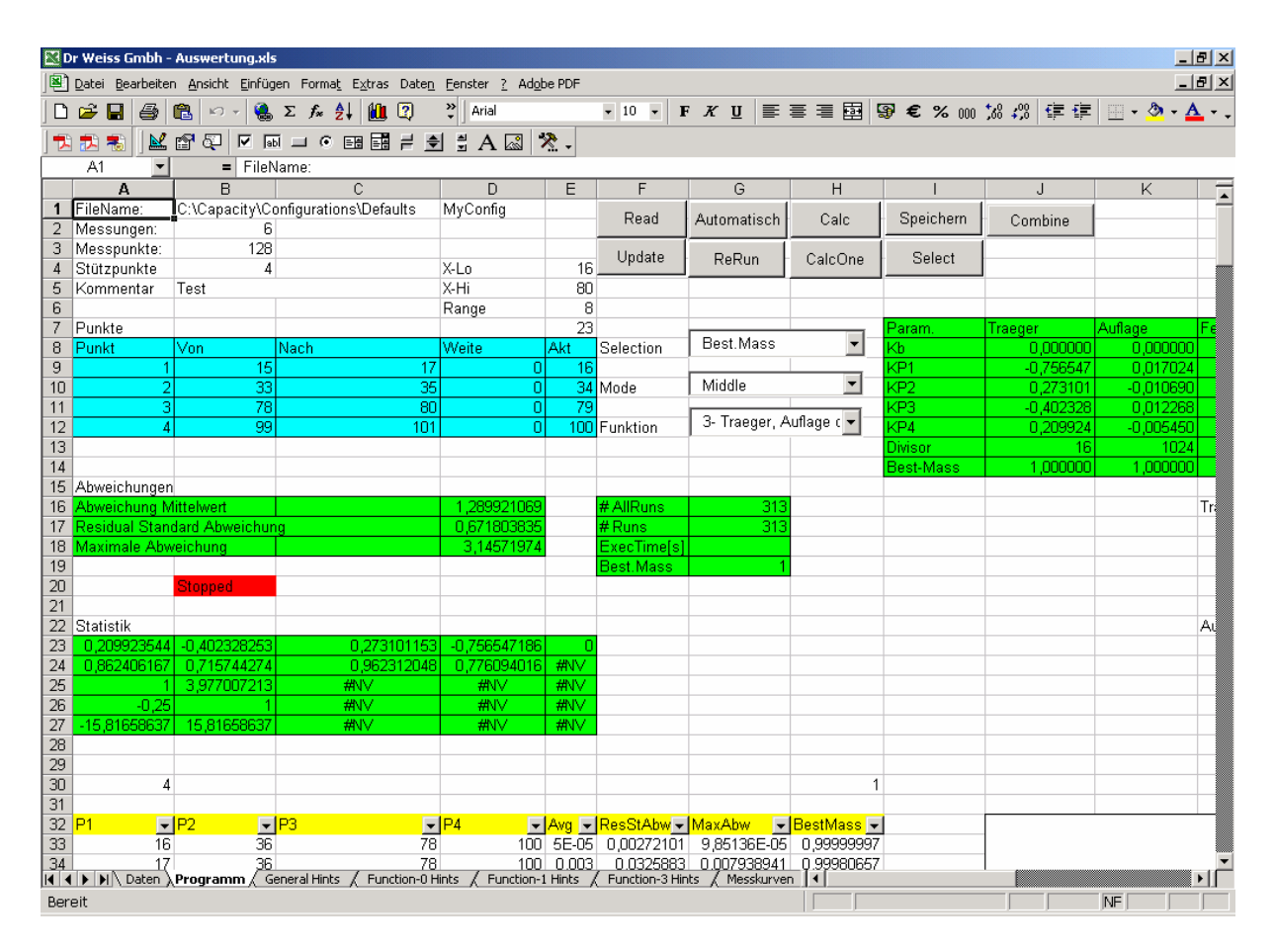

Excel Berechnungsfenster

# Zusammenfassung der Dokumentation

Folgende Programme sind zur Dokumentation vorgesehen.

| Arbeitsprogramme      | Dokumentation         | Datum |
|-----------------------|-----------------------|-------|
| Hauptprogramm         |                       |       |
| Maschinen-Übersicht * |                       |       |
| Recorder              | Prozesskontrolle.pdf  |       |
| Statistik             | Prozesskontrolle.pdf  |       |
| Grenzwerte            | Prozesskontrolle.pdf  |       |
| Report**              |                       |       |
| Serviceprogramme      |                       |       |
| Hauptprogramm         |                       |       |
| Konfigurieren         | Konfigurieren.pdf     |       |
| Einstellen            | Einstellungen.pdf     |       |
| Kalibrieren           | Kalibrieren.pdf       |       |
| Material              |                       |       |
| Netzwerk-Test         | CAN-Test              |       |
| Sonstiges             |                       |       |
| Installation          | Installation.pdf      |       |
| Programmierung        | Programmbeispiele.pdf |       |
| Messverfahren         | Kapazitiv-Messung.pdf |       |

\*(nur bei Mehrfach Sensoren) \*\*(wird auf Kundenwunsch erstellt)